こ自宅での特別レッスンの流れ《iPad利用版》

下記の流れにしたがって、継続的にレッスンを実施しましょう。それが英語上達の一番の近道です!

## 【事前準備】

マイク付きイヤホン(必要な場合)

Step:1. カメラをたちあげ、右のQRコードをよみとり、 「Studycompass.netをSafariで開く」という通知をクリックしましょう

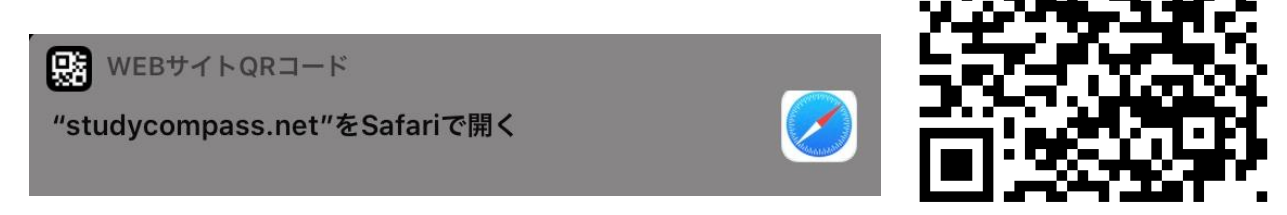

Step:2「グループ名」のみを入力し、「ログイン」をクリックしましょう

| グループ名<br>ユーザー&<br>パスワード グループ名   |  |
|---------------------------------|--|
| <ul> <li>ログイン状態を保存する</li> </ul> |  |

Step:3 画面右上の↑が出ているマークをクリックしましょう

| 22:24 12月22日(日) | ■ studycompass.net | C 16% |
|-----------------|--------------------|-------|
|                 |                    |       |
|                 | ログイン               |       |
|                 |                    |       |
|                 |                    |       |
|                 | ユーザー名              |       |
|                 | パスワード              |       |
|                 | □ ログイン状態を保存する      |       |

シレビン ご自宅での特別レッスンの流れ《iPad利用版》

下記の流れにしたがって、継続的にレッスンを実施しましょう。それが英語上達の一番の近道です!

## Step:4 飛び出たポップアップの中から「ホーム画面に追加」をクリックしましょう

| 0:04 12月23日(月)    |                                                          |               |                                                                        |                                        | 🗢 🖲 29% 💽                                 |
|-------------------|----------------------------------------------------------|---------------|------------------------------------------------------------------------|----------------------------------------|-------------------------------------------|
| $\langle \rangle$ | studycompass.net                                         |               |                                                                        | ث ث                                    | + 🗇                                       |
|                   |                                                          |               | <b>AirDrop。</b> 近くの人<br>ロールセンターから、<br>すると、近くの人の3<br>プして共有できます。         | と簡単に共有できま<br>MacではFinder/<br>名前がここに表示さ | ます。iOSではコント<br>からAirDropをオンに<br>れます。あとはタッ |
|                   | ログイン                                                     |               |                                                                        |                                        |                                           |
|                   | 3クリックで<br>第第へ市の日下の<br>上<br>にと<br>たりまたの日下の<br>ホンキの実施の オレコ | ×-1.          | <ul> <li>●</li> <li>●</li> <li>●</li> <li>●</li> <li>リマインダー</li> </ul> | メモに追加                                  | PDFをブックに<br>保存                            |
|                   | ユーザー名                                                    |               | $\star$                                                                |                                        | ٠                                         |
|                   | バスワード                                                    | プックマーク<br>を追加 | お気に入りに追加                                                               | コピー                                    | ホーム画面に<br>追加                              |
|                   | <ul> <li>ログイン状態を保存する</li> <li>ログイン</li> </ul>            |               |                                                                        |                                        |                                           |

Step:5「追加」をクリックし、トップ画面にショートカットができたことを確認しましょう

| 0:04 12月23日(月) | studycompass.net                      | ≉ © 29% •• ≁<br>C 1 + □                               |
|----------------|---------------------------------------|-------------------------------------------------------|
|                |                                       | キャンセルホーム画面に追加 追加                                      |
|                | ログイン                                  | StudyCompass           https://www.studycompass.net/u |
|                | こーザー名<br>バスワード<br>ログイン状態を保存する<br>ログイン | このWebサイトにすばやくアクセスできるようにホーム画面に<br>アイコンを追加します。          |

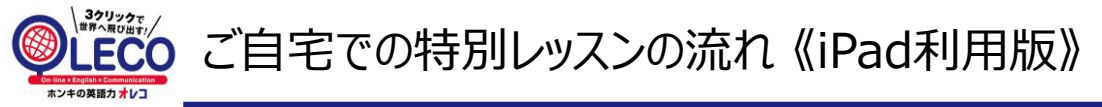

下記の流れにしたがって、継続的にレッスンを実施しましょう。それが英語上達の一番の近道です!

## 【レッスン開始】

Step:1 トップ画面上にある「Studycompass」をクリックして、ログイン画面を開きましょう

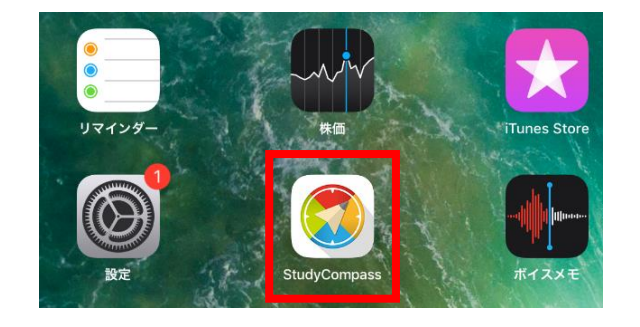

| メモ | きみのID   |  |
|----|---------|--|
|    | きみのPASS |  |

Step:2 塾の先生が「きみのレベルに合わせて予約をしたオンラインレッスン」を「日付を確認」して、予約済 をクリックし、 次の画面で出てくる、コレッスンルームへ をクリックしてレッスンルームに入りましょう

| 予約                                       |                                                                               |                                                                                                    |                                                                                                    |                                                                                                    |  |
|------------------------------------------|-------------------------------------------------------------------------------|----------------------------------------------------------------------------------------------------|----------------------------------------------------------------------------------------------------|----------------------------------------------------------------------------------------------------|--|
|                                          |                                                                               | >                                                                                                    | ▶ 現在、お知らせはありません。                                                                                                    |                                                                                                    |  |
| 7(木)の予約数<br>8(金)の予約数<br>の予約数<br>受講中コース情報 | 2 0回<br>1回<br>1回<br>情報                                                        |                                                                                                    |                                                                                                    |                                                                                                    |  |
| コース名 オンライン英会話コース Book1<br>コース内予約回数 1回    |                                                                               | -Z Book1                                                                                                    |                                                                                                    |                                                                                                    |  |
| 菌常チケット                                   |                                                                               |                                                                                                    |                                                                                                    |                                                                                                    |  |
| !<br>の有効期限                               | 83枚<br>2020/11/17(Tue)                                                        |                                                                                                    |                                                                                                    |                                                                                                    |  |
|                                          |                                                                               |                                                                                                    |                                                                                                    |                                                                                                    |  |
| 生活                                       |                                                                               | 3R46                                                                                                    | ⊐=⊼                                                                                                    | 78                                                                                                    |  |
|                                          | 8(会)の予約数<br>の予約数<br>の予約数<br>の予約数<br>の予約数<br>通常 テケット<br>こ<br>の有意期限<br>金建<br>金建 | 10(4)シテ分数 1日<br>0 うや数 1日<br>2 うかれた・1日<br>2 たん・スターマス学校<br>2 たん・スターマイン実会協コース<br>5 かりたが回数 1日<br>8 5 プレット・1<br>5 0 の数型数数<br>4 2020/11/17 (True) | 10日の今年第 1日<br>を開かった第一<br>支援サロース第世<br>スペース<br>支援サロース第世<br>日<br>日<br>日<br>日<br>日<br>日<br>日<br>日<br>日<br>日<br>日<br>日<br>日 | 1回日の予照 1回<br>分野 1回<br>支援中ロース発展<br>支援中ロース発展<br>支援・オンライン表金放コース block 1<br>支援・アント<br>したの数距離 2020/11/17(fuel)<br>まま 第4 3 コース |  |

Step:3 時間になったら、①の動画開始ボタンを押し、先生が出てくるのをまってください 先生が数分立っても出てこなかったり、テキストが正しく表示されない場合は、②の再読み込みボタンを押 し、再度Step3を繰り返してください

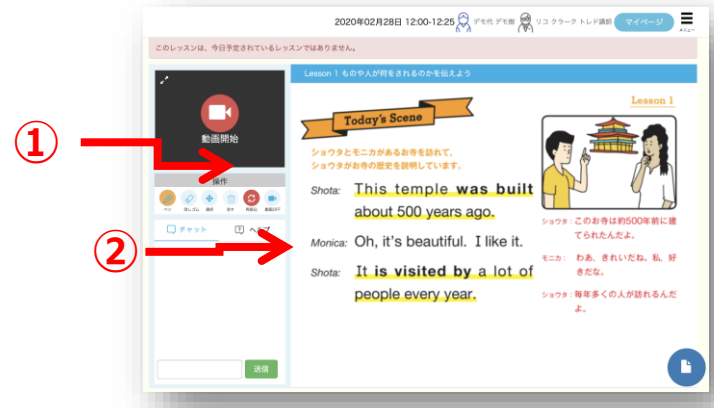

レッスンが終わったら、右上のメニュー の中の「退室する」でルームを出てください

| レッスン<br>チェック | 日付   |  |  |  |  |
|--------------|------|--|--|--|--|
|              | 時間   |  |  |  |  |
|              | チェック |  |  |  |  |